## Обновление ПО Playme TETRA P200

- 1. Скачайте на странице загрузки обновлений сайта <u>www.playme-russia.ru</u> приложение для обновления БД **«Playme P200 software xxxxxxx.rar»** (**xxxxxx** дата выпуска обновления, например, 20151223)
- 2. Подключите устройство к ПК, используя USB-кабель. На дисплее устройства отобразится надпись об успешном USB соединении:

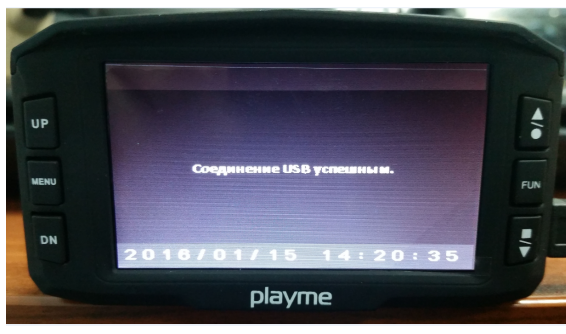

3. Распакуйте загруженный архив, запустите приложение **Playme P200 software xxxxx.exe**, в открывшемся окне отобразится информация о версии БД, нажмите «Далее», затем «Начало». Начнется процесс обновления.

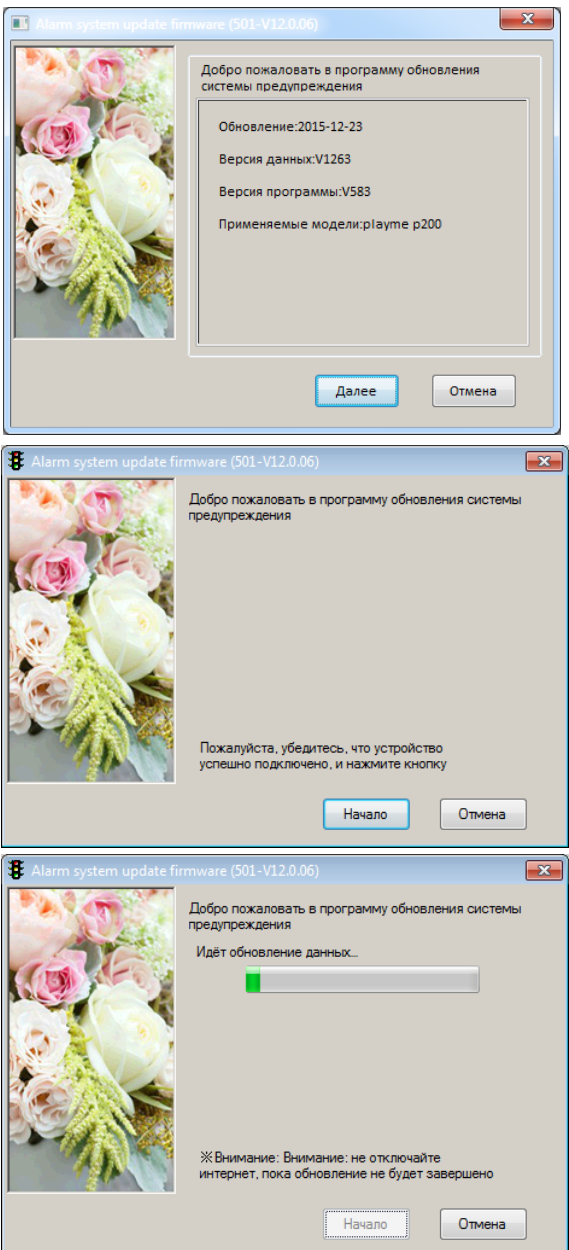

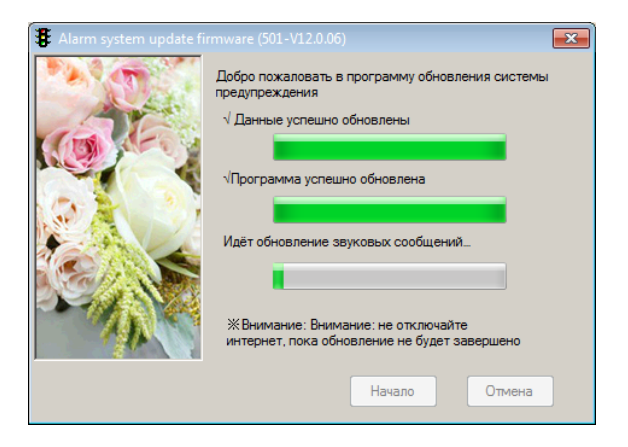

4. Индикация на дисплее устройства в процессе обновления БД:

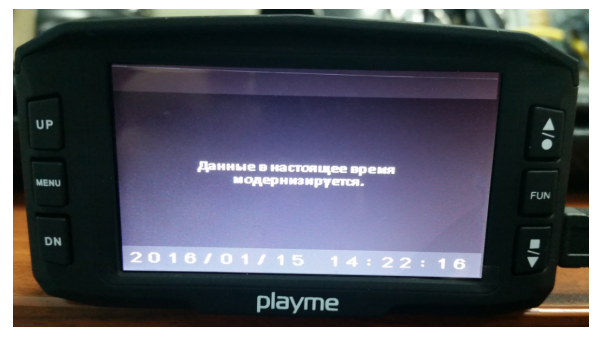

 По окончании процесса обновления нажмите «Готово» для закрытия программы. Дождитесь, пока на дисплее не появится надпись «Данные завершения обновления» и отключите устройство от ПК.

| Alarm system update fit | тичате (501-V12.0.06)<br>Добро пожаловать в программу обновления системы<br>предупреждения<br>√Данные успешно обновлены<br>√Программа успешно обновлена<br>√Зеуковые сообщения успешно обновлены<br>Обновление завершено !<br>Готово Отмена | ] |
|-------------------------|----------------------------------------------------------------------------------------------------|---|
| UP<br>MERU<br>DN 201    | Данные завершения<br>обновления.<br>6/01/15 14:24:34<br>playme                                                                                                    |   |